| Windows                                                                                                    | Outlook2(                                                            | 000 設定方法 No.1                                                                                                    |
|----------------------------------------------------------------------------------------------------|----------------------------------------------------------------------|----------------------------------------------------------------------------------------------------|
|                                                                                                    |                                                                      | POP メール                                                                                                    |
| 1 Outlook2000 を起動<br>M                                                                                     | します。<br><b>EEF</b><br>icrosoft<br>Outlook                            | 5 「インターネット電子メールアドレス」画面が表示されますので、以下の入力を行い「次へ」ボタンをクリックします。           10/9-ネット電子メールアドレス」の面が表示されますので、以下の入力を行い「次へ」ボタンをクリックします。                                                                                                    |
| 2<br>[ツール] メニューから                                                                                          | 50 [アカウント] を選択します。                                                   | <ul> <li>▲電子メールアドレス:メールアドレス</li> <li>6 [受信メールサーバー名] 画面が表示されますので、</li> </ul>                                                                                                    |
| 3 [インターネットアカ<br>すので、[メール] タ<br>タンをクリックし [:<br><sup>129-431 70021</sup><br><sup>マロス 3-10</sup> Friday 9-52] | コウント] 画面が表示されま<br>ブを選択します。[追加] ボ<br>メール] を選択します。                     | 以下の入力を行い [次へ] ボタンをクリックします。                                                                                                    |
| 4 [インターネット接続」<br>表示されますので、以<br>リックします。                                                                     | ウィザード]の[名前]画面が<br>下を入力し[次へ]ボタンをク<br>※                                | <ul> <li>◆受信メール (POP3 または IMAP) サーバー: POP サーバ</li> <li>◆送信メール (SMTP) サーバー: SMTP サーバ</li> <li>7 [インターネットメールログオン] 画面が表示されますので、以下の入力を行い [次へ] ボタンをクリックします。</li> </ul>                                                                                                    |
| ● ディールを送信するときに、名前が 0至()<br>使さい。<br>表示会(型): 万容種の<br>例:Taro                                                  | ★107/-ルドに表示されます。表示する名前を入力して<br>う名前<br>Chofu 〈戻ら⑫〉 (本へ切〉) (キャンセル) ヘルブ | インターネット 描記ウィザード       ▼         インターネット メール ログオン       *******         インターネット サービス プロバイダから提供されたアカウントをおよびパスワードを入力して伏さい。       *******         インターネット サービス プロバイダから提供されたアカウントをおよびパスワードを入力して伏さい。       *******         パスワード(空)       ********         レスワード(空)       ********         レール アカウントモット       ********         レール アカウントビックトロットを引く得く起く回り、       *******         レール アカウントビックトロットを引く使用する(空)       *******         レール アカウントビックトロック・ドロックに保護されたパスワード認識 (SPA) を使用する(空)       ******* |
| ◆ 表示名:お客様のお                                                                                                | 名則                                                                   |                                                                                                    |

Copyright © 2002 FreeBit.Com Co.,Ltd. All Rights Reserved.

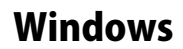

## Outlook2000 設定方法

No.2

POP メール

- パスワード:メールパスワード
   パスワードを保存する:チェックする(任意) \*新着メールを確認する際にパスワードを入力する場合は、 いズワードを保存する]のチェックを外してください。
   セキュリティで保護されたパスワード認証(SPA) を使用する:チェックしない
   で利用の環境にあわせ、以下の設定を行い、[次へ] なクリックします。
   びレータッサ振空パリック 「パーク・オット」で保護のたいない。
   「パーク・オットは限するの法を認知」 パーク・マットに提供のないます。
   エレーター・オーレー、「レーマ」
   インターネットに接続する方法を選んでください。:
  - ◆電話回線を使って接続する:任意 ※ アナログ接続を利用する場合、選択してください。
  - ◆LAN を使って接続する ※ローカルエリアネットワークで接続された端末を利用する場合、 選択してください。
  - ◆手動でインターネット接続を確立する ※インターネット接続を手動で行う場合、選択してください。
- 9 [設定完了] 画面が表示されますので、[完了] ボタン をクリックします。

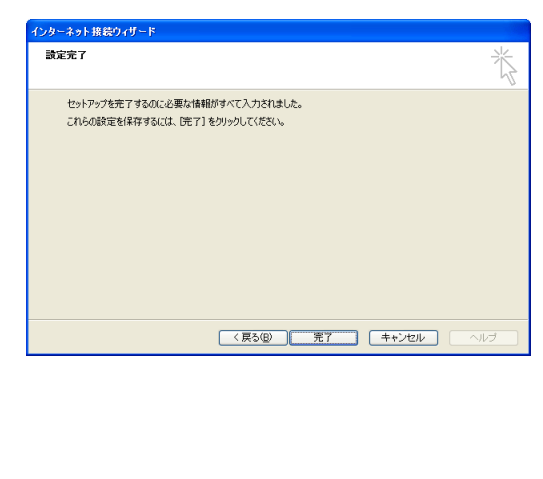